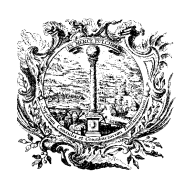

HANDELS-, INDUSTRIE-, HANDWERKS- UND LAND-WIRTSCHAFTSKAMMER BOZEN CAMERA DI COMMERCIO, INDUSTRIA, ARTIGIANATO E AGRICOLTURA DI BOLZANO

KONTROLLSTELLE FÜR WEINE

ORGANISMO DI CONTROLLO VINI

Anleitung

Einsicht in die nationale Datenbank <u>www.ic-deis.it</u> zur Überprüfung der Weinbestände

Ausarbeitung: Kontrollstelle für Weine, Abteilung Landwirtschaft Christian Obermarzoner, Tel. 0471/945640 E-Mail: christian.obermarzoner@handelskammer.bz.it

Bozen, 04.04.2013

## Einsicht in die nationale Datenbank <u>www.ic-deis.it</u> zur Überprüfung der Weinbestände

## Homepage <u>www.ic-deis.it</u>

User und Password

## Certificazioni

Vino & Vigneti, ganz links auf Shell, dann auf Richieste su Odc (Odc=Organismo di controllo)

| Tobs                   | Deis<br>Doc Enhanced Information System | Sportello Telematico | Logoff      |
|------------------------|-----------------------------------------|----------------------|-------------|
| Vai a:                 | Vino & Vigneti Shell                    |                      |             |
| <u>Menu principale</u> | Codice Fiscale: Partita IVA:            |                      |             |
| <u>Shell</u>           | User:                                   |                      |             |
|                        | Funzioni Disponibili                    |                      |             |
|                        | Richieste Su Odc                        |                      |             |
|                        |                                         |                      | <u>Esci</u> |

- Zusammenfassender Auszug aller Bestände von Weinen "bestimmt für DOC" (atto a diventare) sowie von IGT Weinen:

Klicken auf Visura Cumulativa Giacenze

- Zusammenfassender Auszug aller Bestände von zertifizierten Weinen: Klicken auf Visura Cumulativa Partite Certificate

- Detaillierter Ausdruck eines einzelnen Weines "bestimmt für DOC" (atto a diventare) sowie eines IGT Weines:

Klicken auf **Vino atto**, gewünschten Wein auswählen, klicken auf **Visura** und auf **Stampa**. Im Menü ganz links stehen hierfür mehrere Filter zur Verfügung.

- Detaillierter Ausdruck eines zertifizierten Weines:

Klicken auf Vino certificato, gewünschten Wein auswählen, klicken auf Stampa Visura und auf Stampa.

Im Menü ganz links stehen hierfür mehrere Filter zur Verfügung.